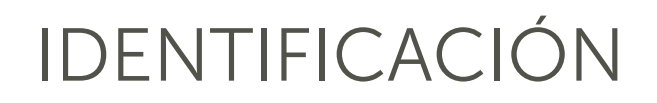

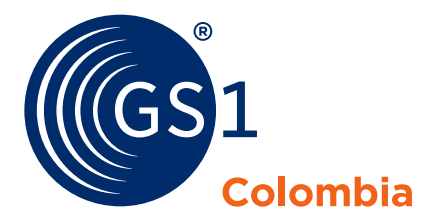

# Contenido

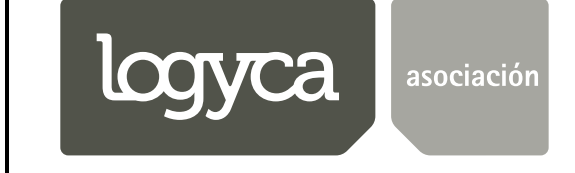

7 701 234567 

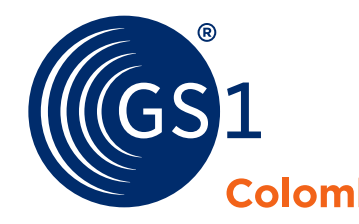

# Bienvenido al módulo de Identificación, donde podrá administrar los códigos y prefijos

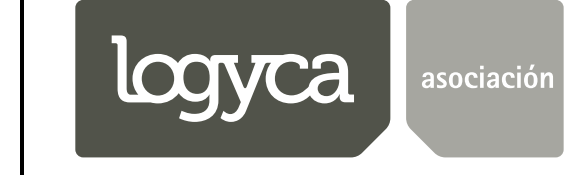

DIG

### IDENTIFICACIÓN

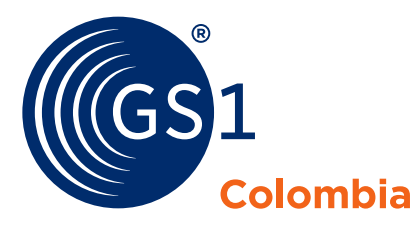

### Asignacíón de códigos

## Seleccione el tipo de producto que desea asignar

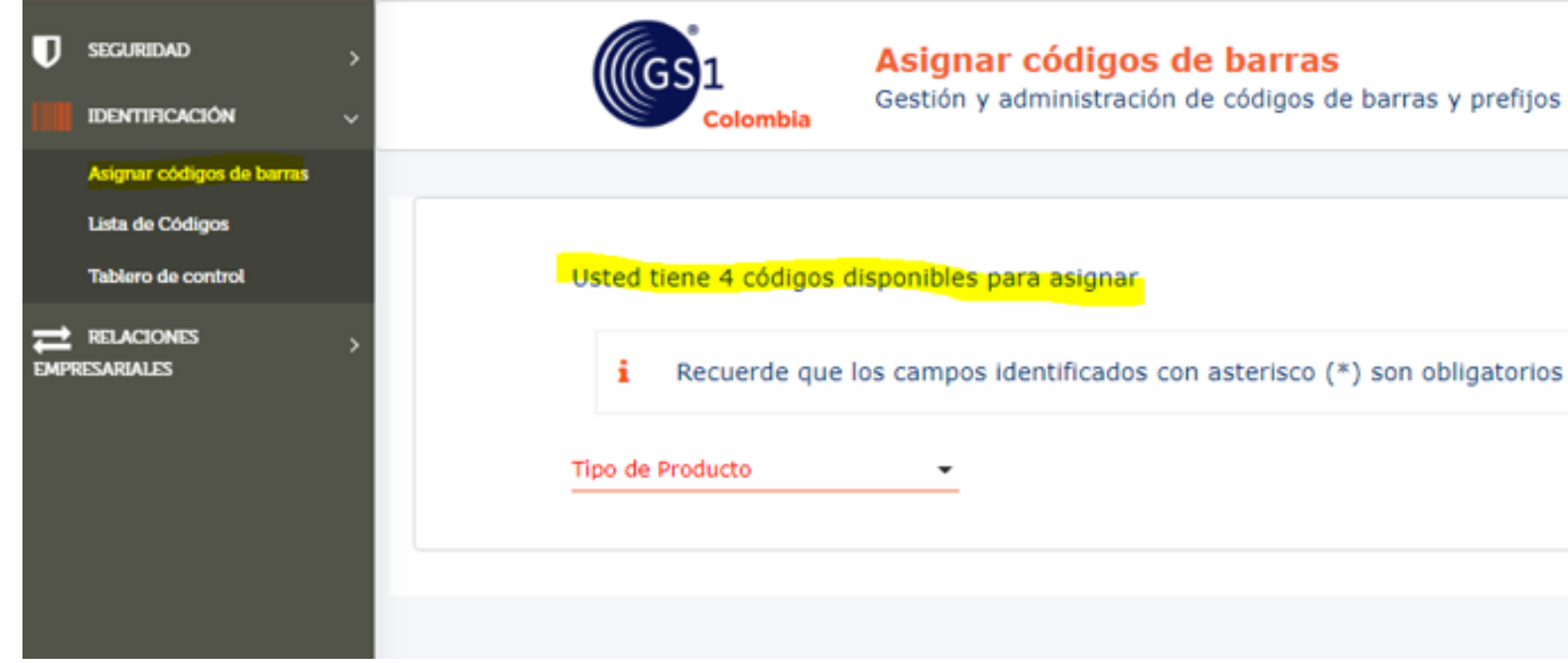

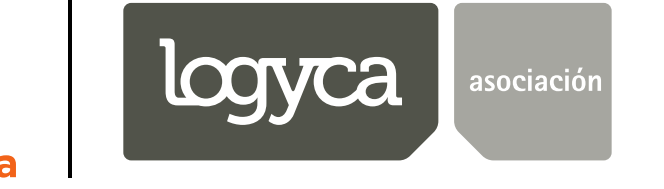

Gestión y administración de códigos de barras y prefijos

Nota: si desea consultar el saldo de sus códigos disponibles, al momento de escoger el tipo de producto, en la parte superior le va a aparecer un enunciado con la cantidad de códigos disponibles.

Una vez registrados los productos, los podrá consultar en:

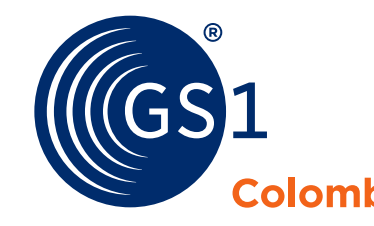

Una vez finalice el proceso de asignación de los<br/>códigos, el paso siguente es realizar la impresión<br/>(diseño gráfico o simbolo) de las barras como:Recuerde que debe llevar la lista con los códigos<br/>descargados a la litografía o tipografía, esto proceso<br/>lo puede realizar de la siguiente manera:

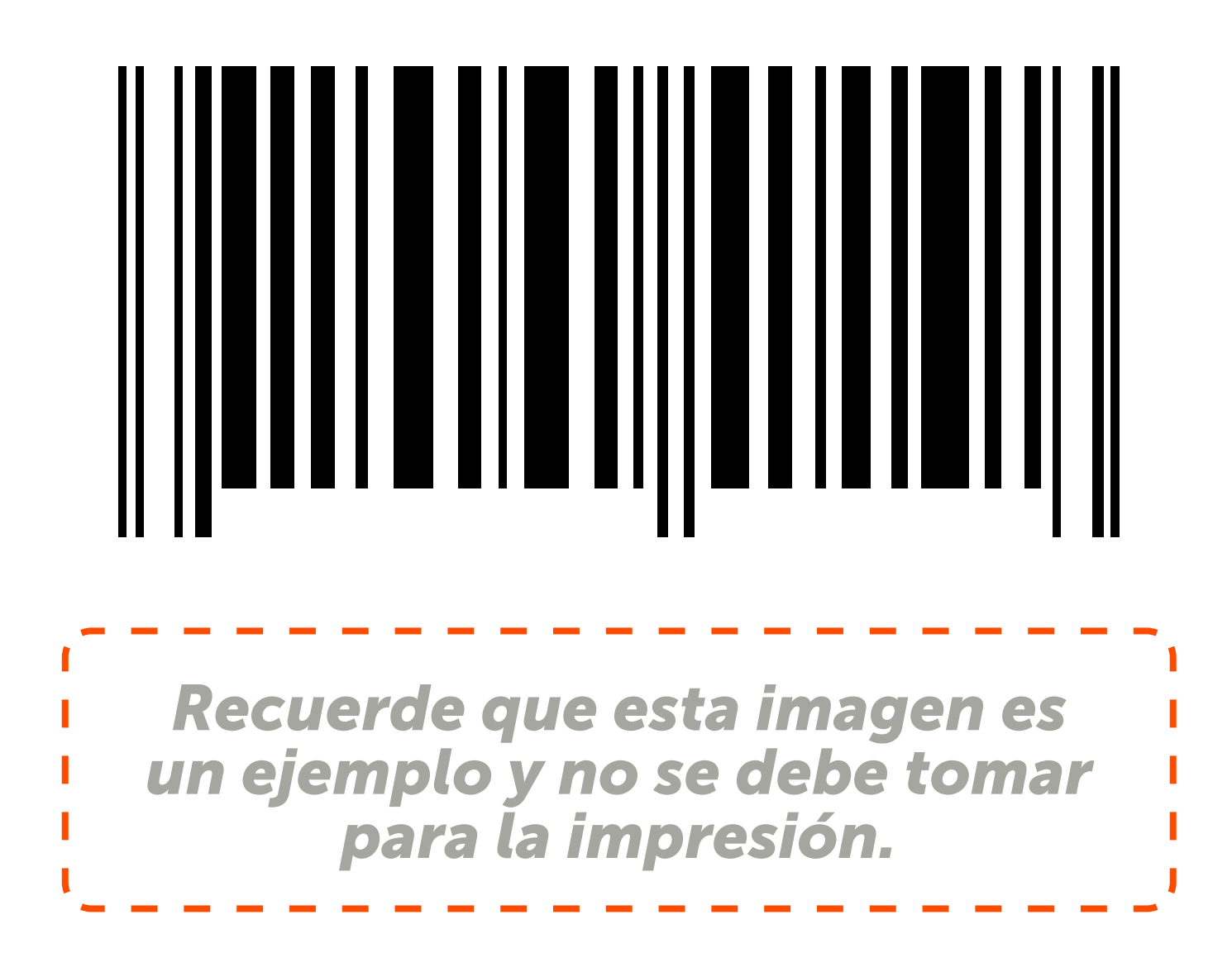

Este se realiza en sitios con software e impresoras especializadas (Litografías o tipografías), por que la calidad de dichos símbolos es primordial para la correcta lectura en los puntos POS. Elija el proveedor de su preferencia.

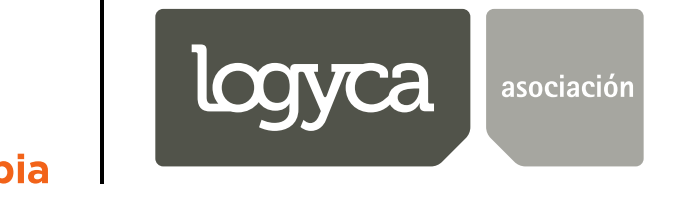

### IDENTIFICACIÓN

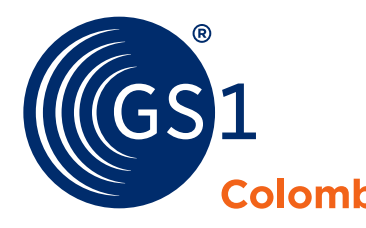

Los siguientes pasos los debe hacer la empresa dueña de los productos nacionales, para autorizarlos al distribuidor.

Recuerde que el producto debe estar creado en el módulo de Identificación, de lo contrario no podrá generar la autorización.

En caso de que el código no esté creado, le sugerimos consultar el siguiente videotutorial:

# Seleccione su tipo de producto

Si el producto ya se encuentra registrado, lo invitamos a continuar con el proceso de:

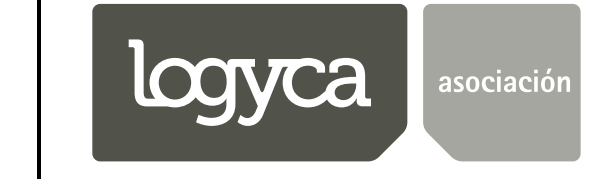